# Authorized Signatory Internet Portal (AS Portal) Reference Guide v1.0

## How to enter and authorize a new security badge:

- 1. Log into AS Portal.
- 2. From the main dashboard screen after login, click on "New Applicant" which is located in the upper left-hand box labeled "Quick Links". See below.
- 3. The system will automatically direct you to another screen. Enter the information for the employee in the fields listed on this page. Refer to the "Data Entry Template" (available from the Badging Office) for instructions and to assist you in gathering the required information from your employee. Enter the information accurately. Data entry errors may delay badge issuance.
- 4. After all required fields have been completed on this page, click the "Next" button located on the bottom left-hand portion of this screen.
- 5. Using the drop-down list next to "Badge Type", select the badge type for this employee. Then, click the "Add" button.
- 6. If the employee is to be provided a "Privilege" in addition to their badge, click on the privilege and then click the "Add" button.
- 7. After the "Badge Type" and "Privileges" have been selected, click the "Submit" button at the bottom of the page.
- 8. Enter your PIN number in the box that appears and click the "Authenticate" button. By clicking "Authenticate" you are certifying that the individual is employed by your company and has a business need for a PDX Security Badge.
- 9. The system will automatically direct you to a screen with a form/application. Note: You do not need to print the application form shown on this page. A paper application is not required.
- 10. You have now completed your electronic approval for this new badge applicant. No Authorized Signatory signature is required.
- 11. Next steps in the application process:
  - a. If the AS Portal was used to enter the new applicant, the Authorized Signatory is <u>not</u> required to review the applicant's identity documents. However, the applicant must present their identification documents to the Badging Office.
  - b. The Authorized Signatory is responsible for informing the applicant how to proceed with the next steps in the application process. This will be done by providing the applicant with a document called "Electronic Security Badge Instructions (New Badge)". This document has step-by-step instructions for the applicant to follow for completing the badging process. The document can be obtained from the Badging Office.

|                   | Reports  | MySAFE | Employees | Employer |         |              |      |              |            |            |       |             |
|-------------------|----------|--------|-----------|----------|---------|--------------|------|--------------|------------|------------|-------|-------------|
|                   | My Links |        |           |          |         |              |      |              |            |            |       |             |
| Quick Links       |          |        |           |          | Badge   | Renewal Summ | iary | (Top 20)     |            |            |       |             |
| New Applicant     | )        |        |           |          | UPID    | Name         |      | Employer     | Badge Type | Exp Date   |       | Do Not Rene |
| new reppiredite   |          |        |           |          | 7001614 |              |      | Port Of Port | Secured    | 06/30/2015 | Renew | Do Not Rene |
| Маназа Енирноуее  | 5        |        |           |          | 7001810 |              |      | Port Of Port | Secured    | 06/30/2015 | Renew | Do Not Ren  |
| Audit Task        |          |        |           |          | 7002017 |              |      | Port Of Port | Secured    | 06/30/2015 | Renew | Do Not Ren  |
|                   |          |        |           |          | 7003044 |              |      | Port Of Port | Secured    | 06/30/2015 | Renew | Do Not Ren  |
| Vehicle Permit Re | newal    |        |           |          | 7003228 |              |      | Port Of Port | Secured    | 06/30/2015 | Renew | Do Not Ren  |
|                   |          |        |           |          | 7003274 |              |      | Port Of Port | Secured    | 06/30/2015 | Renew | Do Not Ren  |
|                   |          |        |           |          | 7003685 |              |      | Port Of Port | Secured    | 06/30/2015 | Renew | Do Not Ren  |
|                   |          |        |           |          | 7003945 |              |      | Port Of Port | Secured    | 06/30/2015 | Renew | Do Not Ren  |
|                   |          |        |           |          | 7003949 |              |      | Port Of Port | Secured    | 06/30/2015 | Renew | Do Not Ren  |
|                   |          |        |           |          | 7003981 |              | 3    | Port Of Port | Secured    | 06/30/2015 | Renew | Do Not Ren  |
|                   |          |        |           |          | 7004090 |              |      | Port Of Port | Secured    | 06/30/2015 | Renew | Do Not Ren  |
|                   |          |        |           |          | 7004193 |              |      | Port Of Port | Secured    | 06/30/2015 | Renew | Do Not Ren  |

## How to find out if a new employee's background check has been completed:

#### 1. Background check information can be checked via the AS Portal:

To check if an employee's background has cleared:

- a. Log into SAFE.
- b. Using the **Employees** tab, search for and select the employee's record.
- c. If you see the text "Security Check Complete" or "Ready to Badge" in the banner area on the employee's record this means the employee's security check is complete. See screen print below for an example of the banner area text.
- d. When the background check is complete, the Authorized Signatory is responsible for notifying the employee and guiding them through the remainder of the badging process.

| PORT OF PORTLANE           | Logged on at:  | 14-Jun-2015 | 03:50 PM         |                    | 🚭 Change Password  Logout 🔞 Abou       | t 🕜 He |
|----------------------------|----------------|-------------|------------------|--------------------|----------------------------------------|--------|
|                            | Reports        | MySAFE      | Employees        | Employer           |                                        |        |
|                            | Personne       | Audit   V   | ehicle Permit Re | newal              |                                        |        |
| General Occupation Privile |                |             | Review 8         | & Print            |                                        |        |
| Employees -> Perso         | onnel -> Gener | al          |                  |                    |                                        |        |
| Test Test 7018598          | Pre-Enrolled   |             |                  |                    | Security Check Complete                | e i    |
| General Details            |                |             |                  | Updated By : 9     | SAFE Administrator, Jun 14 2015 6:40PM |        |
| UPID                       | 7018598        |             |                  | Additional Contact |                                        |        |
| Last Name*                 | Test           |             | <u>Alias</u>     | SSN                | *****1111                              |        |
| First Name*                | Test           |             |                  | Date of Birth*     | **-***- 1982                           |        |
| Middle Name                |                |             |                  | Place of Birth*    | United States of America               |        |
| Occupation Status*         | Pre-Enrolled   | *           |                  | State (if USA)     | California                             |        |
| Application Date           | 14-Jun-2015    |             |                  | Citizenship*       | United States of America               |        |

## How to renew a security badge:

- 1. Log into AS Portal.
- 2. From the main dashboard screen after login, a list of badgeholders who are due for badge renewal will be listed in the upper right-hand box labeled "Badge Renewal Summary (Top 20)".
- 3. Click on "Renew" next to the name of the badgeholder you are authorizing to renew. By clicking "Renew" you are certifying that the individual is employed by your company and continues to have a business need for a PDX Security Badge.
- 4. The system will automatically direct you to another screen. At the bottom of this screen click the button "Renew Employee Application".
- 5. Enter your PIN number in the box that appears and click the "Authenticate" button. Note: You do <u>not</u> print the application form shown on this page. A paper renewal application is <u>not</u> required.
- 6. You have now completed your electronic approval for the renewal of this badgeholder. No Authorized Signatory signature is required.
- 7. Next steps in the renewal process:
  - a. If the AS Portal was used to authorize the renewal of the badgeholder, the Authorized Signatory is <u>not</u> required to review the badgeholder's identity documents. However, the badgeholder must present their identification documents to the Badging Office.
  - b. The Authorized Signatory is responsible for informing the badgeholder how to proceed with the next steps in the renewal process. This will be done by providing the badgeholder with a document called "Electronic Security Badge Instructions (Renewal)". This document has step-by-step instructions for the badgeholder to follow for completing the renewal of their security badge. The document can be obtained from the Badging Office.
- 8. If "Do Not Renew" is selected instead of "Renew" in step #3 above, the badgeholder's name will disappear from the dashboard list, but the badge will not be deactivated.

| PORT OF PORTLAND<br>Possibility. In every direction. | Logged on at: | 14-Jun-2015 0 | 3:50 PM   |          | w change Pa | sswora 😈 Logout | About U      | негр       |            |       |              |
|------------------------------------------------------|---------------|---------------|-----------|----------|-------------|-----------------|--------------|------------|------------|-------|--------------|
|                                                      | Reports       | MySAFE        | Employees | Employer |             |                 |              |            |            |       |              |
|                                                      | My Links      |               |           |          |             |                 |              |            |            |       |              |
| Quick Links                                          |               |               |           |          | Badge I     | Renewal Summary | (Top 20)     |            |            |       |              |
| New Applicant                                        |               |               |           |          | UPID        | Name            | Employer     | Badge Type | Exp Pate   | Renew | Do Not Renew |
| new Applicant                                        |               |               |           |          | 7001614     |                 | Port Of Port | Secured    | 06/30/2015 | Renew | Do Not Renew |
| Manage Employees                                     |               |               |           |          | 7001810     |                 | Port Of Port | Secured    | 06/30/2015 | Renew | Do Not Renew |
| Audit Task                                           |               |               |           |          | 7002017     | ĥ               | Port Of Port | Secured    | 06/30/2015 | Renew | Do Not Renew |
| Augur Tusk                                           |               |               |           |          | 7003044     |                 | Port Of Port | Secured    | 06/30/2015 | Renew | Do Not Renew |
| Vehicle Permit Rene                                  | ewal          |               |           |          | 7003228     | 1               | Port Of Port | Secured    | 06/30/2015 | Renew | Do Not Renew |
|                                                      |               |               |           |          | 7003274     |                 | Port Of Port | Secured    | 06/30/2015 | Renew | Do Not Renew |
|                                                      |               |               |           |          | 7003685     | 5               | Port Of Port | Secured    | 06/30/2015 | Renew | Do Not Renew |
|                                                      |               |               |           |          | 7003945     |                 | Port Of Port | Secured    | 06/30/2015 | Renew | Do Not Renew |
|                                                      |               |               |           |          | 7003949     | 1               | Port Of Port | Secured    | 06/30/2015 | Renew | Do Not Renew |
|                                                      |               |               |           |          | 7003981     | 1               | Port Of Port | Secured    | 06/30/2015 | Renew | Do Not Renew |
|                                                      |               |               |           |          | 7004090     |                 | Port Of Port | Secured    | 06/30/2015 | Renew | Do Not Renew |
|                                                      |               |               |           |          | 7004193     | 1               | Port Of Port | Secured    | 06/30/2015 | Renew | Do Not Renew |

## How to request to change a badgeholder's Badge Type (example: Secured to Sterile):

- 1. Log into AS Portal.
- 2. Using the **Employees** tab, search for and select the employee's record.
- 3. Click on the **Privileges** tab of the employee (see below).
- 4. Locate the line displaying the current Badge Type and click on the "Change" link (see below).
- 5. A box will appear where you will be required to enter:
  - a. The new Badge Type you are requesting for the employee.
  - b. The justification or reason for the change in Badge Type.
  - c. Your PIN to authorize the change.
- 6. You have now completed your electronic approval for the change in Badge Type. No Authorized Signatory signature is required.
- 7. Next steps in the process:
  - a. The badgeholder will be required to take Security Training related to their new Badge Type and they must present their identification documents to the Badging Office.
  - b. The Authorized Signatory is responsible for informing the badgeholder how to proceed with the next steps. Since the Badge Type change process is very similar to the badge renewal process, this can be done by providing the badgeholder with the "Electronic Security Badge Instructions (Renewal)". This document has step-by-step instructions for the badgeholder to follow for completing the process to schedule Security Training and present their identification documents to the Badging Office.

| PORT OF PORTLA   | ND Logged on a                            | t: 14-Jun-2015 0    | 3:50 PM         |            |            | 😳 Change Passwor | d 🚯 Logout  | <li>About Ø</li>   |
|------------------|-------------------------------------------|---------------------|-----------------|------------|------------|------------------|-------------|--------------------|
|                  | Reports                                   | MySAFE              | Employees       | Employer   |            |                  |             |                    |
|                  | Person                                    | 102   Auurt   Ma    | ticle Permit Re | enewal     |            |                  |             |                    |
| General          | Occupation                                | Privilege           | 5 Security      | y Keys Acc | cess Cards | Review & Print   |             |                    |
| Employees -> Per | rsonnel -> Pn.                            | leges               |                 | i.         |            |                  |             |                    |
| Smith Mary 7008  | 129 Active                                |                     |                 |            |            |                  |             | Active             |
| Employer/Occup   | ation* Port Of P                          | ortland             | •               |            |            |                  |             |                    |
| Badge Type*      | Secured A                                 | ea (Red)            | *               | Notes      |            | Add V            | /iew/Delete |                    |
| Privilege        | Customs S<br>EMS<br>Movement<br>Non-Mover | eal Red Area Driver | *<br>E)<br>*    |            |            |                  |             | *                  |
| Assigned Date    | 14-Jun-201                                | 5                   |                 |            |            |                  |             |                    |
|                  |                                           |                     | Add             | Update     |            |                  | <u>Sł</u>   | <u>iow History</u> |
| Employer/Occi    | upation                                   | Badge Type          | Privileg        | ge         | Assigned   | Datr Chai        | nge         | emove              |
| Port Of Portland |                                           | Secured Area (      | Red) N/A        |            |            | <u>Cha</u>       | nge         | Remove             |
|                  |                                           |                     |                 |            |            |                  |             |                    |

### How to report a badge Lost or Stolen:

Lost and stolen badges must be immediately reported to the Badging Office at (503) 460-4500 during regular business hours, or to the PDX Communication Center at (503) 460-4747 if after-hours.

## How to request a replacement badge for a lost or stolen security badge:

Replacement badges for lost or stolen badges cannot be done through the AS Portal. Contact the Badging Office for information on the correct procedures for approving a replacement badge.

## How to deactivate (or terminate) a security badge:

- 1. Log into AS Portal.
- 2. Using the **Employees** tab, search for and select the employee's record.
- 3. On the General tab of the employee: Change the 'Occupation Status' field to 'Terminated'. (see screen print below)
- 4. Click the 'Save' button at the bottom of the page.
- 5. Collect the employee's security badge and return it to the Badging Office.
- 6. If an employee has been issued a security key, collect the key and return it to the Badging Office.

|                    | Reports             | MySAFE E            | mployees Em     | ployer                      |                          |                |
|--------------------|---------------------|---------------------|-----------------|-----------------------------|--------------------------|----------------|
|                    | Personne            | l   Audit   Vehicle | e Permit Renewa | l.                          |                          |                |
| General            | Occupation          | Privileges          | Security Keys   | Access Cards                | Review & Print           |                |
| imployees -> Perso | omel -> Gener       | al                  |                 |                             |                          |                |
| Smith John 700731  | 6 Active            |                     |                 |                             |                          | Activ          |
| General Details    |                     |                     |                 | Updated By : SA             | FE Administrator, Jun    | 14 2015 6:49PM |
| UPID               | 7007316             |                     | A               | dditional Contact           |                          |                |
| Last Name*         | Smith               | Alias               | S               | SN                          | *****1111                |                |
| First Name*        | John                |                     | D               | ate of Birth*               | **-***- 1975             |                |
| Middle Name        |                     |                     | P               | lace of Birth*              | United States of America | a              |
| Occupation Status* | Active              | -                   | S               | tate (if USA)               | Massachusetts            |                |
| Application Date   | Active<br>Suspended |                     | c               | itizenship*                 | United States of America | a              |
| End Date           | Fortimated          |                     | E               | thnicity*                   | White                    | 0              |
| Email              |                     |                     | I               | Unknown,<br>Please Specify) |                          |                |

## How to order a metal key through the AS Portal:

- 1. If your company is authorized for metal keys you can use the AS Portal to request keys.
- 2. Log into AS Portal.
- 3. Using the **Employees** tab, search for and select the employee's record who needs a key.
- 4. Click on the **Security Keys** tab of the employee (see below).
- 5. Select the Category, Asset Group, Asset Financial# and Quantity and then click the "Add" button.
- 6. Click the "Save" button at the bottom of the screen.
- 7. The system will update the key status to assigned when the key is ready for pickup in the Badging office.

|               | Reports             | MySAFE      | Employees      | Employer                                    | •                    |                        |        |
|---------------|---------------------|-------------|----------------|---------------------------------------------|----------------------|------------------------|--------|
|               | Personne            | Audit   Veh | icle Pranie Re | incare l                                    |                      |                        |        |
| General       | Occupation          | Privileges  | Security       | Keys A                                      | ccess Cards          | Review & Print         |        |
| nployees ->   | Personnel -> Secur  | ity Keys    |                |                                             |                      |                        |        |
| mith Mary 70  | 008129 Active       |             |                |                                             |                      |                        | Active |
| nployer/Occ   | upation* Port Of Po | rtland      | •              |                                             |                      |                        |        |
| equest for Me | etal Keys           |             |                |                                             |                      |                        |        |
| ype*          | Metal Key           |             | Res            | et                                          | Asset<br>Financial#* |                        | •      |
| ategory*      | Select              |             | *              |                                             | Quantity             |                        |        |
| sset Group    |                     |             | • 0            |                                             | Justification        |                        | *      |
| ey code       |                     |             |                |                                             |                      |                        |        |
|               |                     |             |                |                                             |                      |                        | -      |
|               |                     | _           |                |                                             |                      |                        |        |
|               |                     |             | Add Up         | date                                        | History              | <u> </u>               |        |
|               | Asset               | Key         |                | and a strength of the local division of the |                      | Contract Contractor 14 | Romour |

## How to get help on using the AS Portal:

Contact the Security Badging Office by phone at (503) 460-4500 or by email at PDXBadgingLostandFound@portofportland.com.